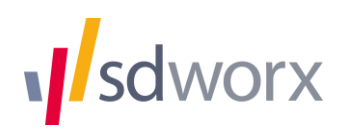

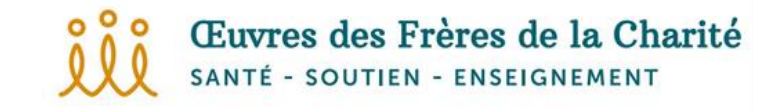

# APPLICATION LANCEURS D'ALERTE SD WHISTLE Manuel pour auteurs de signalement

8 mai 2023

#### Contenu :

| 1. | Comment pouvez-vous faire un signalement ?                            | 2 |
|----|-----------------------------------------------------------------------|---|
| 2. | Donnez les détails nécessaires                                        | 3 |
| 3. | Vous pouvez faire un signalement de manière anonyme ou confidentielle | 4 |
| 4. | Votre nom d'utilisateur                                               | 4 |
| 5. | Résumé de votre signalement                                           | 5 |
| 6. | Consulter votre signalement                                           | 6 |
| 7. | Faire un deuxième, troisième, signalement                             | 7 |

## 1. Comment pouvez-vous faire un signalement ?

Vous pouvez faire un signalement en ligne via le bouton que se trouve sur votre site web ou intranet. Vous arrivez sur l'écran suivant :

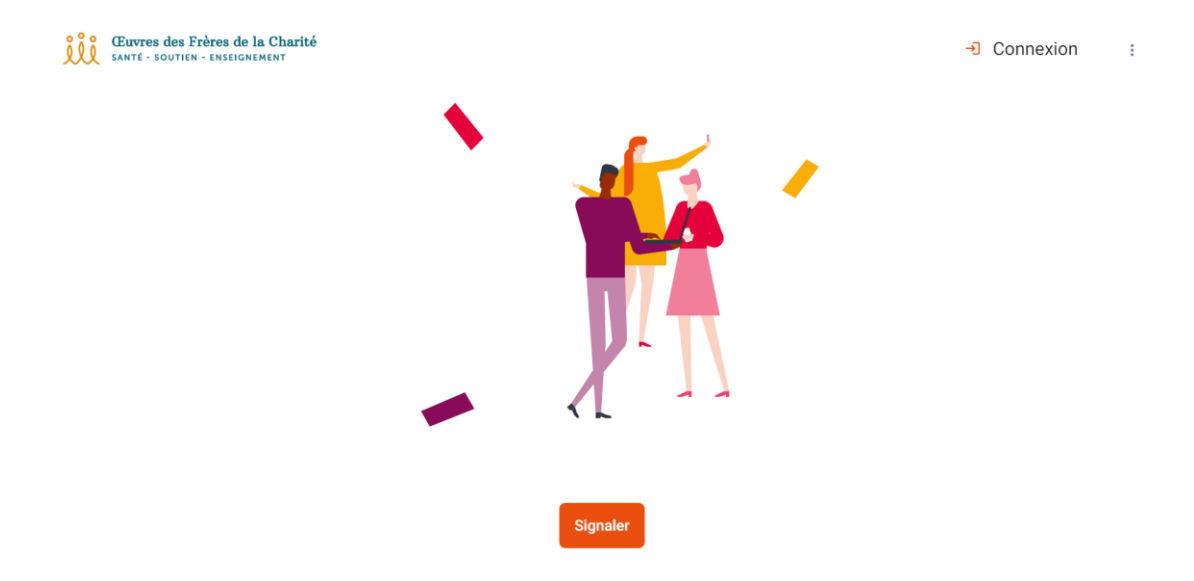

L'auteur du signalement peut créer un nouveau signalement via le bouton "Signaler" et consulter un signalement existant via le bouton  $\rightarrow$  en haute à droite.

Le bouton "Signaler" conduit l'auteur du signalement à l'écran suivant :

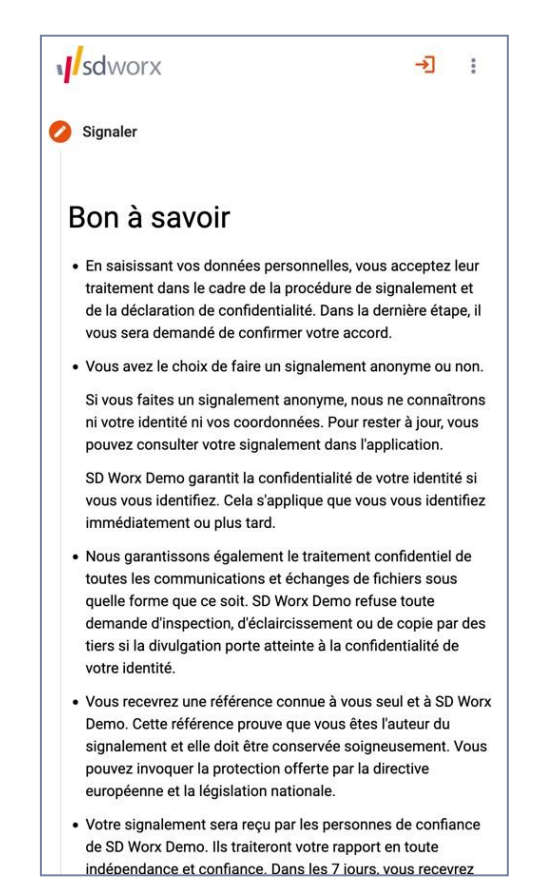

lci, il est expliqué que l'auteur du signalement a le choix de faire un signalement de manière anonyme ou confidentielle.

Dans le cas d'un signalement anonyme, l'identité du l'auteur du signalement ne sera à aucun moment

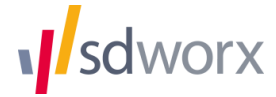

demandée par l'application. Même en cas de communication ultérieure, l'identité reste entièrement protégée.

Dans le cas d'un signalement *confidentiel*, l'auteur du signalement a décidé de saisir son identité dans l'application. Toutefois, à aucun moment du traitement du dossier, l'identité du l'auteur du signalement ne peut être divulguée, sauf dans les cas prévus par la loi.

## 2. Donnez les détails nécessaires

Après que l'auteur du signalement a cliqué sur le bouton "Signaler", l'application lui demandera de saisir les détails du signalement.

| details du signalement<br>sdworx           | -J | *** |
|--------------------------------------------|----|-----|
| Sujet *                                    |    |     |
| Résumez votre rapport en quelques mots     |    |     |
| Description *                              |    |     |
| Décrivez en détail le problème en question |    |     |
| Personne(s) concernée(s)                   |    |     |
| Personnes qui ont commis les actes         |    |     |
| Témoin(s)                                  |    |     |
| Personnes qui connaissent les faits        |    |     |
| Lieu                                       |    |     |
| Où les faits se sont-ils déroulés ?        |    |     |
| En cours                                   |    | *   |
| Le problème est-il toujours d'actualité ?  |    |     |
| De - À                                     |    |     |
| Quand les faits ont-ils eu lieu            |    |     |
|                                            |    |     |

- Sujet : L'auteur du signalement saisit un titre ou un sujet pour le signalement.
- Description : L'auteur du signalement donne une description plus détaillée du signalement ici. Si le contenu du signalement est particulièrement volumineux, l'auteur du signalement a la possibilité de télécharger des fichiers en utilisant le bouton ci-dessous avec le symbole pour pièce jointe (le trombone). L'auteur du signalement peut également ajouter tout autre fichier susceptible d'étayer le signalement (par exemple, des photos) en bas de page.
- Personne(s) concernée(s) : lci, l'auteur du signalement peut indiquer qui est l'auteur présumé de l'infraction.
- **Témoin(s) :** L'auteur du signalement peut indiquer qui, hormis lui-même, a connaissance des faits.
- Lieu : Dans ce champ de texte, l'auteur du signalement peut indiquer le lieu où les faits se sont déroulés.
- En cours : Avec cette liste déroulante, le déclarant peut indiquer si la violation est toujours en cours ou si elle a déjà été résolue. Un exemple typique est une situation dangereuse sur le lieu de travail qui n'a pas encore été résolue.
- De À : Quand les événements ont-ils eu lieu ? Ce sélecteur de date peut être utilisé pour indiquer

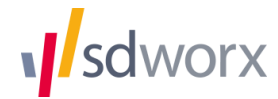

la date de début et éventuellement de fin des événements.

#### 3. Vous pouvez faire un signalement de manière anonyme ou confidentielle

Sur l'écran suivant, l'auteur du signalement peut choisir au moyen d'un curseur si le signalement doit être fait de manière confidentielle ou anonyme. Si le signalement est fait de manière anonyme, la personne de confiance recevra aucune information permettant d'identifier l'auteur du signalement.

| sdworx                    | → | : | 1 | sdworx         | <b>→</b> : |
|---------------------------|---|---|---|----------------|------------|
| Signaler                  |   |   |   |                | Anonyme    |
| Oétails du signalement    |   |   |   | Nom *          | Prénom *   |
| Anonyme ou confidentiel ? |   |   |   | Courriel *     | Téléphone  |
| Anonyme                   |   |   |   | Function       |            |
| Enregistrement            |   |   |   | Rue            | Numéro     |
| Aperçu                    |   |   |   | Code postal    | Commune    |
|                           |   |   |   | Pays           |            |
|                           |   |   |   | Retour         | Suivant    |
|                           |   |   | C | Enregistrement |            |
|                           |   |   | C | Aperçu         |            |

L'application est réglée par défaut sur le signalement anonyme.

## 4. Votre nom d'utilisateur

Dans l'écran suivant, l'auteur du signalement pourra choisir un nom d'utilisateur avec lequel il pourra se connecter à l'application par la suite. Le nom d'utilisateur du l'auteur du signalement est visible par la personne de confiance lorsque cette dernière ouvre le signalement dans l'application. L'auteur du signalement choisit lui-même un mot de passe fort. L'application n'accepte que les mots de passe suffisamment forts.

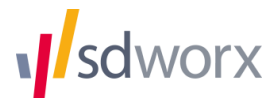

|                                  | →]    |              |  |  |  |
|----------------------------------|-------|--------------|--|--|--|
| Anonyme ou confidentiel ?        |       |              |  |  |  |
| Enregistrement                   |       |              |  |  |  |
| Nom d'utilisateur *              |       |              |  |  |  |
| Mot de passe *                   |       | <b>O</b> /12 |  |  |  |
| Répéter mot de passe *           |       | 0            |  |  |  |
| Déclaration de confidentialité   | á     | 0/12         |  |  |  |
| Je suis humain                   |       |              |  |  |  |
| Retour Annuler Soumettre signale | ament |              |  |  |  |
| Aperçu                           |       |              |  |  |  |

Pour des raisons de sécurité, le mot de passe ne peut pas être récupéré ou réinitialisé si l'auteur du signalement l'oublie. Dans ce cas, l'auteur du signalement devra saisir à nouveau le signalement.

Afin d'envoyer le signalement, l'auteur du signalement doit confirmer de lire la déclaration de confidentialité, qui peut être consultée ici.

## 5. Résumé de votre signalement

Une fois le signalement reçue par l'application, l'auteur du signalement reçoit un résumé du signalement ainsi qu'un code de référence unique.

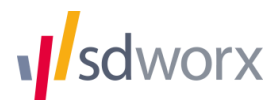

| sdworx                                                                                                    | →J | ••• |  |  |  |
|----------------------------------------------------------------------------------------------------|----|-----|--|--|--|
| Signaler                                                                                                    |    |     |  |  |  |
| 🧭 Détails du signalement                                                                                                    |    |     |  |  |  |
| Anonyme ou confidentiel ?                                                                                                    |    |     |  |  |  |
| Enregistrement                                                                                                    |    |     |  |  |  |
| 🥝 Aperçu                                                                                                    |    |     |  |  |  |
| Votre référence                                                                                                    |    |     |  |  |  |
| DOT19Z                                                                                                    |    |     |  |  |  |
| Situation dangereuse dans l'entrepôt 4                                                                                                    |    |     |  |  |  |
| Des situations dangereuses surviennent régulièrement sur les<br>machines parce que les responsables ne suivent pas les<br>exigences de sécurité avec suffisamment de précision. |    |     |  |  |  |
| Retour                                                                                                    |    |     |  |  |  |
|                                                                                                    |    |     |  |  |  |
|                                                                                                    |    |     |  |  |  |

### 6. Consulter votre signalement

Si l'auteur du signalement a fait un signalement *confidentiel*, son adresse e-mail est connue et l'application envoie une notification par e-mail lorsqu'il y a un message pour l'auteur du signalement. Si l'auteur du signalement a fait un signalement *anonyme*, cela n'est pas possible et l'auteur du signalement doit se connecter de sa propre initiative pour prendre note des messages de la personne de confiance.

Cet e-mail contient le message suivant :

| sdworx                                                                                                    |
|----------------------------------------------------------------------------------------------------|
| Signalement enregistré avec succès                                                                                                    |
| Bonjour Anonyme123,                                                                                                    |
| Vous venez de soumettre un signalement chez sdworx-demo.sdwhistle.com. Ce<br>signalement a été enregistré avec la référence <b>DOTI9Z</b> . |
| Suivez ce lien pour consulter le dossier dans l'application.                                                                                |
| Meilleures salutations,                                                                                                    |
| SD Worx                                                                                                    |
| Vie privée Clause de non-responsabilité Personnes Juridiques                                                                                |
| SD Worx. For life. For work.                                                                                                    |

En suivant le lien, l'auteur du signalement pourra se connecter à l'application et visualiser le contenu de la communication. L'auteur du signalement peut également envoyer de cette manière de nouveaux

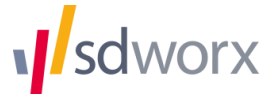

messages et des pièces jointes à la personne de confiance.

| sdworx                                 | :=                 | :      |
|----------------------------------------|--------------------|--------|
|                                        |                    |        |
|                                        |                    |        |
|                                        |                    |        |
|                                        |                    |        |
|                                        |                    |        |
|                                        |                    |        |
|                                        |                    |        |
|                                        |                    |        |
|                                        |                    |        |
| Sujet                                  |                    |        |
| Situation dangereuse dans l'entrepôt 4 |                    |        |
| Description                            |                    |        |
| Des situations dangereuses survienner  | nt<br>Tuo loc      |        |
| responsables ne suivent pas les exigen | ices de            |        |
| sécurité avec suffisamment de précisio | on.                |        |
| Anonyme123 @                           | 13 déc. 2022, 21:1 | 8:06 🗸 |
| Je souhaite re                         | ster anony         | me     |
| Anonyme123 @*                          | 13 déc. 2022, 21:1 | 8.06 🗸 |
| Message                                | e                  | >      |

## 7. Faire un deuxième, troisième, ... signalement

Si pour l'instant vous voulez faire un deuxième, troisième, ... signalement, vous devrez utiliser chaque fois un autre nom d'utilisateur et mot de passe. Dans le futur proche un nom d'utilisateur suffira pour faire plusieurs signalements.

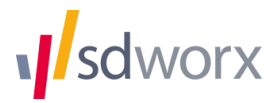